## よくあるご質問

| Ξ | ነተ |
|---|----|
|   | ハ  |

| 1.アプリの使い方を教えてほしいのですが、どこに聞けばよいですか。        | 1 |
|------------------------------------------|---|
| 2. ポイントの取得方法を教えてください。                    | 1 |
| 3. 歩数ポイントが反映されません。                       | 2 |
| 4. 歩数の全体ランキングが反映されません。                   | 2 |
| 5. 地域ポイントとは何ですか?                         | 2 |
| 6.「履歴」と「ヘルスケア P 履歴」の違いはなんですか?            | 3 |
| 7. ヘルスケア P 履歴の「現在ポイント」が OP と表示されます。      | 3 |
| 8. ポイント交換の方法を教えてください。                    | 3 |
| 9.健(検)診結果の登録内容を修正したいです。                  | 4 |
| 10. ヘルスケア P 履歴の「過去の記録」の履歴詳細が同一日時になっています。 | 4 |

## 1.アプリの使い方を教えてほしいのですが、どこに聞けばよいですか。

- ①コールセンターへお問い合わせください。
  - お問い合わせ窓口:カラダライブコールセンター
  - ナビダイヤル 0570-077-122(平日 9:00~18:00(祝日・年末年始除く))
  - ※通話料がかかります。ご了承ください
  - ※お問い合わせの際、サービス名は「さんだっぷ」とお伝えください。

※内容によっては回答までに数日お時間を頂戴する場合があります。

②アプリ内のチャット機能からもお問い合わせが可能です。

スタッフが確認後、通常 2~3 営業日以内に返信いたします。

画面右下の「メニュー」→「お問い合わせ」からご利用いただけます。

※画像添付も可能です。ただし、写真へのアクセスを許可していない場合は利用できま せんので、スマートフォンの設定をご確認ください。

2. ポイントの取得方法を教えてください。

| ポイントメニュー | 取得方法                          |
|----------|-------------------------------|
| 初回登録     | アプリ登録完了後に自動的に付与されます。          |
| 健診結果の登録  | 「健(検)診記録」の「健診結果を登録する」に結果を登録する |
|          | と、自動で付与されます。                  |
|          | ※「がん検診を記録する」にはポイントは付与されません。   |
| スタンプラリー  | 各コースの拠点のチェックイン範囲(青い円)に入ると、スタン |

|             | プシート上の拠点がオレンジ色に変わるので、拠点詳細内の    |
|-------------|--------------------------------|
|             | 「チェックインする」をタップします。全ての拠点をチェックイン |
|             | すると自動でポイントが付与されます。(ポイントは1コース達  |
|             | 成毎に付与されます。)                    |
| 歩数          | 歩いた日の2日程度後に自動的に付与されます。         |
| 対象イベントへの参加  | イベント会場内等に設置されている専用二次元コードを読み    |
|             | 込むとポイントが付与されます。                |
| アンケートへの回答   | アンケートに回答すると自動でポイントが付与されます。     |
| 市が実施する健(検)診 | 集団健診の場合:会場内に設置された専用二次元コードを読    |
| の受診         | み込むことでポイントが付与されます。             |
|             | 個別健診の場合:受診後の結果票に印字されている専用二次    |
|             | 元コードを読み込むとポイントが付与されます。         |

## 3. 歩数ポイントが反映されません。

歩数ポイントは、付与されるまでに2日程度かかります。

## 4. 歩数の全体ランキングが反映されません。

ランキング機能はタイムラグが生じる場合があります。しばらく経つと改善されることが多いです。1日以上経っても改善されない場合は、お手数ですが下記へお問い合わせください。

①お問い合わせ窓口

カラダライブコールセンター

ナビダイヤル 0570-077-122(平日 9:00~18:00(祝日・年末年始除く))

※通話料がかかります。ご了承ください。

※お問い合わせの際、サービス名は「さんだっぷ」とお伝えください。

※内容によっては回答までに数日お時間を頂戴する場合があります。

②アプリ内のチャット機能

スタッフが確認後、通常 2~3 営業日以内に返信いたします。

画面右下の「メニュー」→「お問い合わせ」からご利用いただけます。

※画像添付も可能です。ただし、写真へのアクセスを許可していない場合は利用できま せんので、スマートフォンの設定をご確認ください。

# 5. 地域ポイントとは何ですか?

地域ポイント(ホーム画面の「ポイント」)とは、ヘルスケアポイント(歩数、健診結果登録に よるポイント)と他ポイント(初回登録、アンケート回答、イベント参加などでヘルスケアポイ ント以外のもの)の合計を表すもので、地域ポイント(ホーム画面の「ポイント」)から電子マ ネー等に交換することができます。 なお、ヘルスケアポイント(歩数、健診結果登録によるポイント)は、取得した日の翌日未 明に自動で地域ポイント(ホーム画面の「ポイント」)に変換されます。

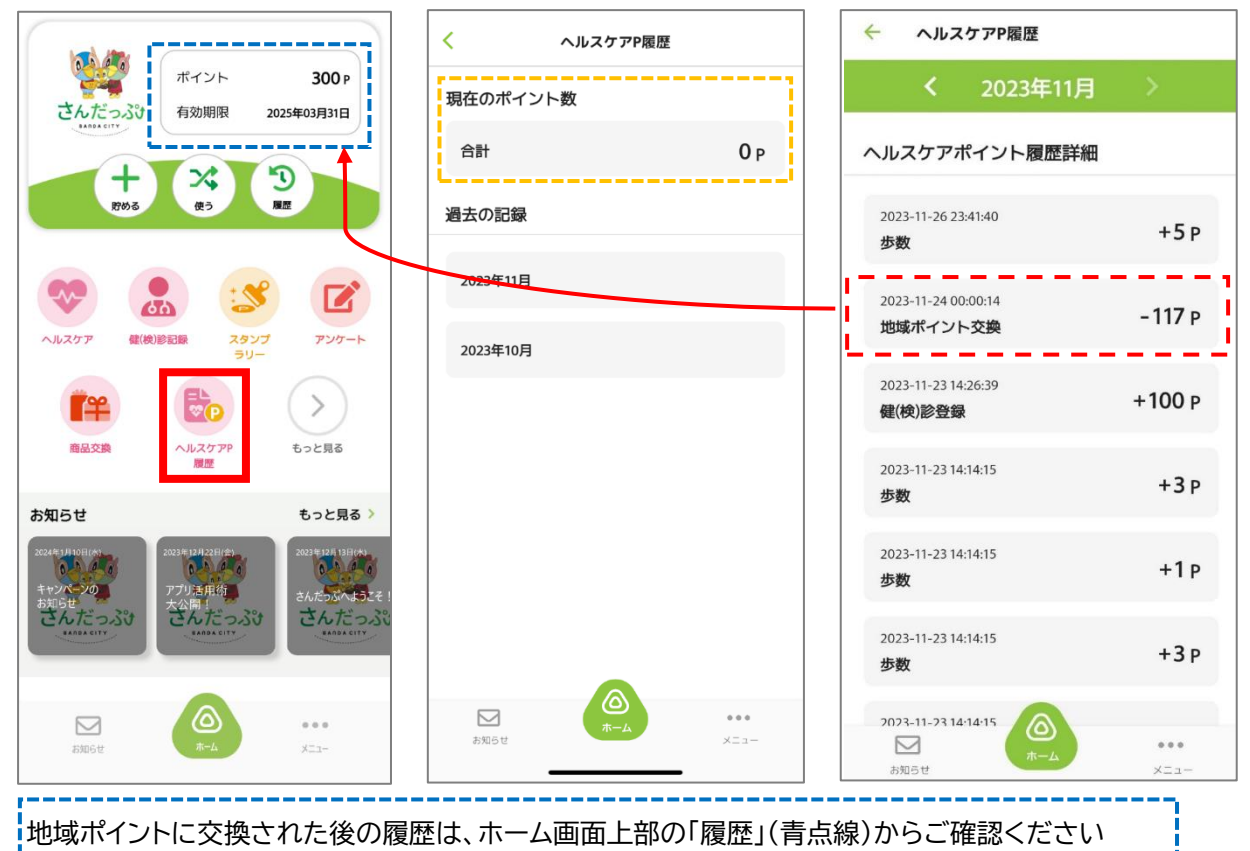

#### 6.「履歴」と「ヘルスケア P 履歴」の違いはなんですか?

・「履歴」からは、地域ポイント(ホーム画面の「ポイント」)の履歴を見ることができます。ヘ ルスケアポイント(歩数、健診結果登録によるポイント)の詳細内訳は表示されません。 ・「ヘルスケア P 履歴」からは、ヘルスケアポイント(歩数、健診結果登録によるポイント)の

詳細内訳を見ることができます。

## 7. ヘルスケア P 履歴の「現在ポイント」が 0P と表示されます。

ヘルスケアポイント(歩数、健診結果登録によるポイント)は、毎日翌日未明に自動で地 域ポイント(ホーム画面の「ポイント」)に変換されるため、変換後は OP と表示されます。

地域ポイント(ホーム画面の「ポイント」)に変換されることで、電子マネー等に交換する ことができます。

## 8. ポイント交換の方法を教えてください。

ポイント交換の詳細については、3月上旬に予定しているポイント交換の開始にあわせて 詳細を改めてホームページやアプリ内のお知らせからご案内いたします。 なお、ポイントの交換にはマイナンバーカードおよびマイナンバーカードの 4 桁の利用者 証明用電子証明書が必要です。(券面事項入力補助パスワードと異なる場合は、4 桁の券 面事項入力補助パスワードも必要)。あらかじめご準備をお願いいたします。

なお、マイナンバーカードの発行は、申請から発行まで1~2か月程度かかります。

## 9.健(検)診結果の登録内容を修正したいです。

「健診結果を登録する」「がん検診を登録する」から、再度同じ日付で結果を登録していただ くと、最初に登録した結果に上書きされます。なお、別の日付で登録した場合は上書きされず に、別の健(検)診結果として登録されます。なお、一度登録した結果の削除はできません。

#### 10. ヘルスケア P 履歴の「過去の記録」の履歴詳細が同一日時になっています。

初回登録時は最大で過去 30 日分の歩数履歴を読み込むため、最初に閲覧した日時が 反映されます。以後、閲覧した日時ごとにまとめて履歴が更新されるため、前回閲覧した 日以降の履歴は閲覧時点の同一日時が表示されます。